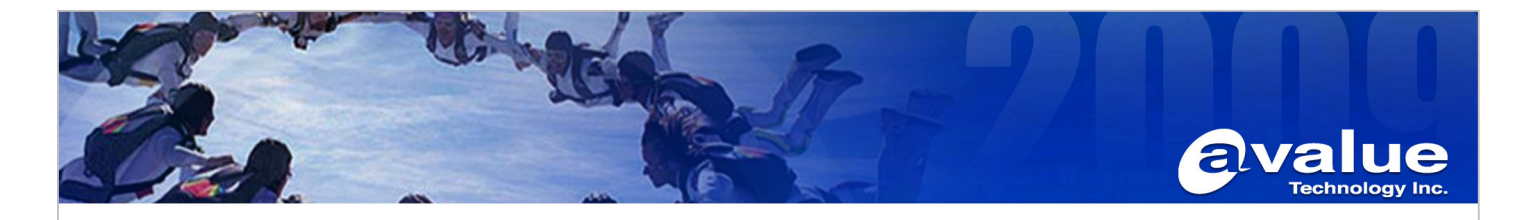

## FAQ / Application Note

| Subject : How to rotating display 90 degree in Linux-Ubuntu 8.1 |                  |  |
|-----------------------------------------------------------------|------------------|--|
| FAQ Document No: H09011                                         | Date: 2009/06/06 |  |
| Model Name. ASM-CX700,ECM-CX700,<br>EBM-CX700,LPC-1001,LPC-1201 | Rev. A1          |  |
| Category:  General H/W S/W Others, Display                      |                  |  |
| Purpose : For special Screen Rotation Support.                  |                  |  |

1. Get VIA chipset CX700 Graphics driver for Ubuntu 8.1, Version 5.74.33.85a-44597 alpha 2. File Name: 5.74.33.85a-44597.tar.gz

- 2. Copy Graphics driver to you storage device.
- 3. Setup your system and install Ubuntu 8.1 in you storage device successfully.
- 4. After Intrepid installed in text mode by default, reboot and hit <ESC> right before OS boots. This brings up the Grub Menu for boot option.
- 5. From the available modes, select the one ended with "(recovery mode)" then enter to boot.
- 6. Login as root at prompt in text mode
- 7. Produce the X configuration file according to your own system
  - X-configure

This generates a file named xorg.conf.new under \$HOME folder of the user.

- a. #X –configure → generate xorg.conf.new
- c. #tar zxf 5.74.33.85a-44597.tar.gz -C /.
- d. #cd /5.74.33.85a-44597
- e. #./vinstall
- f. gedit /etc/X11/xorg.conf

## Section "Device"

| Add | Option | "Rotate"     | "CW" |
|-----|--------|--------------|------|
|     | Option | "RotateType" | "HW" |

g. #reboot

| <b>Avalue Technolog</b> | y Inc. |
|-------------------------|--------|
|-------------------------|--------|

www.avaiue.co

7F, 228, Lian-Cheng Road, Chung Ho City, Taipei, Taiwan R.O.C. Advanced Research Avalue China

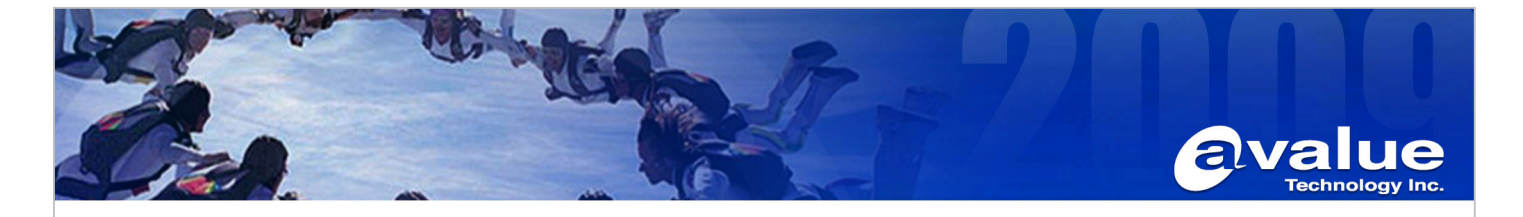

8. After reboot this system, you could see be rotated screen in your display device

PS. If want rotating 180 degree add Option If want rotating 270 degree add Option

n "Rotate" n "Rotate" "CCW" "UD"

## Avalue Technology Inc.

www.avalue.com.tw sales@avalue.com.tw Tel:+886-2-82262345 Fax:+886-2-82262777 Avalue Europe sales.europe@avalue.com.tw Tel: +45-7025-0310 Fax: +45-4975-5026 Avalue USA sales@avalue-usa.com Tel: +1-732-578-0200 Fax: +1-732-578-0250 BCM Advanced Research BCMSales@bcmcom.com Tel: +1-949-470-1888 Fax: +1-949-470-0971 Avalue China sales.china@avalue.com.cn Tel: +86-21-5426-3399 Fax: +86-21-6495-0370

## www.avalue.com.tw

\_\_\_\_

7F, 228, Lian-Cheng Road, Chung Ho City, Taipei, Taiwan R.O.C.